## CENTRE AERONAUTIQUE DE LESSAY SUR SMARTPHONE PROCEDURE POUR INSTALLER L'ACCES A 2 CAMERAS DU TERRAIN

LOGICIEL GRATUIT et utilisation simple et gratuite sur votre smartphone ou tablette ANDROID Activer la connexion WIFI ou réseau Aller sur le playstore Rechercher l'application "gDMSS lite", la télécharger et l'installer, <u>https://play.google.com/store/apps/details?id=com.mm.android.direct.gdmssphoneLite&hl=fr</u> (II existe la même application pour les IPHONE "IDMSS") <u>https://apps.apple.com/mr/app/idmss-lite/id517936193?l=fr</u>

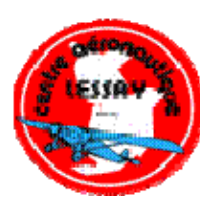

Lancer/ouvrir l'application

## LORS DU PREMIER LANCEMENT, IL FAUT OBLIGATOIREMENT CONFIGURER LES PARAMETRES

ECRAN start gDMSS Lite For you normal usegDMSS.... Cliquer sur "next"

ECRAN Autoriser l'application gDMSS lite à accéder des photos..... Cliquer sur "Autoriser"

ECRAN Autoriser l'application gDMSS lite à accéder à la position.... Cliquer sur "Autoriser"

ECRAN pays ou région Choisir "France", ensuite Cliquer, en haut à droite, sur ac-com-

ECRAN avec icones Caméra, Porte, Alarme Choisir "Caméra"

ECRAN dear DMSS user, for better user .... Cliquer sur "annuler"

ECRANPrewiew live Cliquer sur le carré + en haut à gauche

ECRAN liste de dispositifs Cliquer, en bas de l'écran, sur "ajouter un élément"

ECRAN avant d'ajouter l'appareil, veuillez.... Cliquer sur OK

ECRAN ajouter un élément Choisir l'icône avec une caméra appareil filaire

ECRAN <u>ajouter un élément</u> Choisir sur "P2P"

ECRAN P2P Nom : indiquer : aéroclub SN : indiquer le code : 4G01E9APAZ85F48 Nom de l'utilisateur, indiquer : admin Mot de passe : 1b234d65 Prewievlive : stream extra Vidéolecture : stream extra

Cliquer sur "Démarrer live preview", Attendre svp connexion en cours (la rapidité d'affichage des vidéos est liée au débit de votre connexion). En principe, 2 images vont apparaitre, il n'y a que 2 caméras.

## LORS DES LANCEMENTS ULTERIEURS

ECRAN preview live cliquer sur icone en haut droit de l'écran et choisir "aéroclub" puis cliquer sur "démarrer live preview" double cliquer pour agrandir les images